PLAT 何颖 2012-05-29 发表

| <ul> <li>エ、 回應描述:</li> <li>MC在実際使用过程中会收到未知告答,导致MC无法正确解析这些告答.</li> <li>エ, 过程分析:</li> <li>MC在【告答】【Trap宦型】【Trap定义一览表】中定义了各种告答,但在实际过程中MC 服务器也会接受到来自【Trap定义一览表】 之外的Trap ID,此时MC需要定义这些Trap ID,<br/>7 。可以无法正确解析这些告答.</li> <li>用户可以在MC中自行扩展告智组件对各厂商各类型Trap定义的支持,不再需要MC通过发行。<br/>布斯版本或者新补丁的方式来增加对新定义的支持.</li> <li>MC支持手工增加Trap定义,也支持通过导入MIB的方式定义Trap,本案例将介绍如何通过导入MIB方式启定义Trap.</li> <li>MC支持手工增加Trap定义,也支持通过导入MIB的方式定义Trap.本案例将介绍如何通过导入MIB方式启定义Trap.</li> <li>MC支持手工增加Trap定义,也支持通过导入MIB的方式定义Trap.本案例将介绍如何通过导入MIB方式启定义Trap.</li> <li>MC支持手工增加Trap定义,也支持通过导入MIB的方式定义Trap.本案例将介绍如何通过导入MIB方式启定义Trap.</li> <li>MC支持手工增加Trap定义,也支持通过导入MIB的方式定义Trap.本案例将介绍如何通过<br/>中、点击"通过MIB与入Trap定义的项目。</li> <li>Trap定义Trap.</li> <li>WTTap定义Trap.</li> <li>WTTap定义Trap之、使使使使使使使使使使使使使使使使使使使使使使使使使使使使使使使使使使使使</li></ul>                                                                                                    |                                                                                                    | 组网:                                                                                                    |
|----------------------------------------------------------------------------------------------------|----------------------------------------------------------------------------------------------------|----------------------------------------------------------------------------------------------------|
| AL<br>二、 问题描述:<br>MC在实际使用过程中会收到未知告警,导致MC先法正确解析这些告警。<br>三、 过程分析:<br>MC在【告警】 【Trap管理】 【Trap定义一览表】中定义了各种告警。但在实际过程中MC<br>服务器也会接受到来自【Trap定义一览表】之外的Trap ID,此时MC需要定义这些Trap ID<br>, 否则无法正确解析这些告警。<br>用户可以在MC中自行扩展告警组件对各厂商各类型Trap定义的支持。不再需要MC通过发<br>布断版本或者新补丁的方式来增加对新定义的支持。<br>MC支持手工增加Trap定义,也支持通过导入MIB的方式定义Trap。本案例将介绍如何通过<br>导入MIB方式自定义Trap。<br>四、 解决方法:                                                                                                    | Ŧ                                                                                                    |                                                                                                    |
| <ul> <li>□、 问题描述:</li> <li>MC在实际使用过程中会收到未知告答,导致MC无法正确解析这些告答.</li> <li>□、 过程分析:</li> <li>MC在 [告答]][Trap管理]][Trap定义一览表]中定义了各种告答。但在实际过程中MC 服务器也会接受到来自[Trap定义一览表]之外的Trap ID,此时MC需要定义这些Trap ID,否则无法正确解析这些告答。</li> <li>用户可以在MC中自行扩展告警组件对各厂商各类型Trap定义的支持。不再需要MC通过发行新版本或者新补丁的方式来增加对新定义的支持。</li> <li>MC支持手工增加Trap定义,也支持通过导入MIB的方式定义Trap,本案例将介绍如何通过寻入MIB方式自定义Trap.</li> <li>MC支持手工增加Trap定义,也支持通过导入MIB的方式定义Trap,本案例将介绍如何通过寻入MIB方式自定义Trap.</li> <li>MC支持手工增加Trap定义,也支持通过导入MIB的方式定义Trap,本案例将介绍如何通过寻入MIB方式自定义Trap.</li> <li>MC支持手工增加Trap定义,也支持通过导入MIB的方式定义Trap.本案例将介绍如何通过寻入MIB方式自定义Trap.</li> <li>MC支持手工增加Trap定义,也支持通过导入/Imp定义向导.</li> <li>MC支持手工增加Trap定义,也支持通过导入/Imp定义向导.</li> <li>MC支持手工增加Trap定义,也支持通过导入/Imp定义向导.</li> <li>METTap定义,也支持通过导入/Imp定义的MIB名称链接,进入Trap定义选择页面.</li> <li>ST Trap定义一览表</li> <li>ST Trap定义一览表</li> <li>ST Trap定义</li> <li>ST Trap定义</li> <li>ST Trap定义</li> <li>ST Trap定义/Lipe定义</li> <li>MC Lipe定义</li> <li>MC Lipe定义</li> <l< td=""><td>75</td><td></td></l<></ul>                                                                                                    | 75                                                                                                    |                                                                                                    |
|                                                                                                    | Ξ.                                                                                                    | 问题描述:                                                                                                    |
| <text><text><text><text><text><text></text></text></text></text></text></text>                                                                                                    | MC在实际使                                                                                                    | 用过程中会收到未知告警,导致iMC无法正确解析这些告警。                                                                                                    |
| MC在【告警】 【Trap管理】 【Trap定义一览表】之外的Trap ID,此时MC需要定义这些Trap ID<br>高则 た法正确解析这些告答。<br>和) 中可以在MC中自行扩展告警组件对各厂商各类型Trap定义的支持。不再需要MC通过发<br>市新版本或者新补丁的方式来增加对新定义的支持。<br>MC支持手工增加Trap定义,也支持通过导入MIB的方式定义Trap。本案例将介绍如何通过<br>引入MIB方式自定义Trap.<br>四、解决方法:                                                                                                    | 三、                                                                                                    | 过程分析:                                                                                                    |
| 用户可以在IMC中自行扩展告警组件对各厂商各类型Trap定义的支持。不再需要MC通过技<br>标版本或者新补T的方式来增加对新定义的支持。<br>MC支持手工增加Trap定义、也支持通过导入MIB的方式定义Trap。本案例将介绍如何通过<br>PAMIB方式自定义Trap。<br>MC 解决方法:                                                                                                    | MC在【告警<br>服务器也会接<br>,否则无法正                                                                                                    | 】 【Trap管理】 【Trap定义一览表】中定义了各种告警。但在实际过程中iMd<br>受到来自【Trap定义一览表】之外的Trap ID,此时iMC需要定义这些Trap ID<br>确解析这些告警。                                                                                                    |
| MC支持手工増加Trap定义,也支持通过导入MIB的方式定义Trap,本案例将介绍如何通过<br>\$AMIB方式自定义Trap.<br>四、 解决方法:                                                                                                    | 用户可以在i№<br>布新版本或者                                                                                                    | lC中自行扩展告警组件对各厂商各类型Trap定义的支持。不再需要iMC通过发<br>新补丁的方式来增加对新定义的支持。                                                                                                    |
| N. 解决方法: 首先将需要分析的外BP文件放入安装目录>/dient/TrapMB目录中, 在【Trap定义动意】中, 点击"通过MBP导入Trap定义"链接, 进入导入Trap定义向。 ● ● ● ● ● ● ● ● ● ● ● ● ● ● ● ● ● ● ●                                                                                                    | MC支持手工<br>导入MIB方式                                                                                                    | 增加Trap定义,也支持通过导入MIB的方式定义Trap。本案例将介绍如何通过<br>自定义Trap。                                                                                                    |
| 首先将需要分析的MB文件放入安装目录>/client/TrapMB目录中,在【Trap定义列表】中,点击"通过MIB导入Trap定义"链接,进入导入Trap定义向导。          ● 10025-15       ● 10025-15         ● 10025-15       ● 10025-15         ● 10025-15       ● 10025-15         ● 10025-15       ● 10025-15         ● 11025-15       ● 10055-10         ● 11025-16       ● 10055-16         ● 11025-16       ● 10055-16         ● 11025-16       ● 10055-16         ● 11025-16       ● 10055-16         ● 11025-16       ● 10055-16         ● 11025-16       ● 10055-16         ● 11025-16       ● 10055-16         ● 11025-16       ● 10055-16         ● 11025-16       ● 10055-16         ● 11025-16       ● 10055-16         ● 11025-16       ● 10055-16         ● 11025-16       ● 10055-16         ● 11025-16       ● 10055-16         ● 11025-16       ● 10055-16         ● 11025-16       ● 10055-16         ● 11025-16       ● 10055-16         ● 11025-16       ● 10055-16         ● 11025-16       ● 10055-16         ● 11025-16       ● 10055-16         ● 11025-16       ● 10055-16         ● 11025-16       ● 10055-16         ● 11025-16       ● 10055-16         ● 110                                                                                                    | 四、                                                                                                    | 解决方法:                                                                                                    |
| <complex-block></complex-block>                                                                                                    | 首先将需要分<br>,点击"通过N                                                                                                    | }析的MIB文件放入安装目录>/client/TrapMIB目录中,在【Trap定义列表】中<br>IIB导入Trap定义"链接,进入导入Trap定义向导。                                                                                                    |
| Windows       Windows         Windows       Windows         Windows       Windows <td< td=""><td>🔊 Trap定义一篇3</td><td>E Activeire Outs</td></td<>                                                                                                    | 🔊 Trap定义一篇3                                                                                                    | E Activeire Outs                                                                                                    |
| <complex-block></complex-block>                                                                                                    | 查询Trap<br>TrapS称                                                                                                    | Trap OD                                                                                                    |
| with with with with with with with with                                                                                                    | 全业名称                                                                                                    | ■ ● ● ● ● ● ● ● ● ● ● ● ● ● ● ● ● ● ● ●                                                                                                    |
|                                                                                                    | Trap定义则表<br>增加 4                                                                                                    | 1877aad781 885                                                                                                    |
| 図1 Trap定义一览表<br>在図2 中点 古 包 合 待 导 入 Trap 定 义 (                                                                                                    | 共有2,039条记录,当                                                                                                    | (前第1-50,第 1/41页。 4 2 3 4 5 6 7 6 9 10 (★ (★)) 相页显示 : n 11 [56] 100 200                                                                                                    |
| ● 酸粉酸多入Tapg を                                                                                                    |                                                                                                    |                                                                                                    |
| WHIB文件         ● 定和         1. 清客令人的MIB文件存放在<(MC安装目录/client/TrapMIB>, 下列力<(MC安装目录/client/TrapMIB>内官有下apc2, MB文件), 清点击要导人的MIB文件。         2. 可以在放入MIB文件之点点击"重新分析"按钮进行重新分析。         BRDOE-MIB         BRDOE-MIB         IEEE802dof11-MIB         NA-SDLC-MIB         SNA-SDLC-MIB         LDP-MIB         LDP-MB         取消                                                                                                    | 图1 Trap定义<br>在图2中点击                                                                                                    | 一览表<br>包含待导入Trap定义的MIB名称链接,进入Trap定义选择页面。                                                                                                    |
| ・諸格导入的MB文件存放在 <imc安装目录 client="" trapmb="">,下列力<imc安装目录 client="" trapmib="">内已有         Trap定义MB文件。诸点击要导入的MB文件。         2. 可以在放入MB文件之后点击"重新分析按钮进行重新分析。         重新分析         BRIDGE-MB         IEEE802d011-MIB         RMON-MIB         SNA-SDLC-MIB         SNA-SDLC-MIB         LLDP-MIB         LLDP-MIB         取消</imc安装目录></imc安装目录>                                                                                                    | 图1 Trap定义<br>在图2中点击                                                                                                    | 一览表<br>包含待导入Trap定义的MIB名称链接,进入Trap定义选择页面。<br>B导入Trap定义 《 <sup>報助</sup>                                                                                                    |
| <ol> <li>i、请将导入的MIB文件存放在<imc安装目录 client="" trapmib="">,下列为<imc安装目录 client="" trapmib="">内已有<br/>Trap定义MIB文件,请点击要导入的MIB文件。</imc安装目录></imc安装目录></li> <li>可以在放入MIB文件之后点击"重新分析"按钮进行重新分析。</li> </ol> <b>重新分析</b> BRIDGE-MIB           IEEE802dot11-MIB           RMON-MIB           SINA-SDLC-MIB           SINA-SDLC-MIB           IF-MIB           LLDP-MIB           取消                                                                                                    | 图1 Trap定义<br>在图2中点击                                                                                                    | 一览表<br>包含待导入Trap定义的MIB名称链接,进入Trap定义选择页面。 B导入Trap定义                                                                                                    |
| 重新分析<br>BRIDGE-MIB<br>IEEE802dot11-MIB<br>RMON-MIB<br>SNA-SDLC-MIB<br>SNMPv2-MIB<br>IF-MIB<br>LLDP-MIB<br>LLDP-MIB                                                                                                    | 图1 Trap定义<br>在图2中点击                                                                                                    | ──览表<br>包含待导入Trap定义的MIB名称链接,进入Trap定义选择页面。 B导入Trap定义                                                                                                    |
| BRIDGE-MIB<br>IEEE802d011-MIB<br>RMON-MIB<br>SNA-SDLC-MIB<br>SNMPv2-MIB<br>IF-MIB<br>LLDP-MIB<br>IEEE802d011-MIB<br>IEEE802d011-MIB<br>IEEE802d011-MIB<br>IEEE802d011-MIB<br>IEEE802d011-MIB<br>IEEE802d011-MIB<br>IEEE802d011-MIB<br>IEEE802d011-MIB<br>IEEE802d011-MIB<br>SNA-SDLC-MIB<br>IEEE802d011-MIB<br>SNA-SDLC-MIB<br>IEEE802d01-MIB<br>SNA-SDLC-MIB<br>IEEE802d01-MIB<br>SNA-SDLC-MIB<br>IEEE802d01-MIB<br>SNA-SDLC-MIB<br>IEEE802d01-MIB<br>SNA-SDLC-MIB<br>IEEE802d01-MIB<br>SNA-SDLC-MIB<br>IEEE802d01-MIB<br>SNA-SDLC-MIB<br>IEEE802d01-MIB<br>SNA-SDLC-MIB<br>IEEE802d01-MIB<br>SNA-SDLC-MIB<br>IEEE802d01-MIB<br>IEEE802d01-MIB<br>SNA-SDLC-MIB<br>IEEE802d01-MIB<br>SNA-SDLC-MIB<br>IEEE802d01-MIB<br>IEEE802d01-MIB<br>SNA-SDLC-MIB<br>IEEE802d01-MIB<br>IEEE802d01-MIB<br>IEEE802d01-MIB<br>IEEE802d01-MIB<br>IEEE802d01-MIB<br>IEEE802d01-MIB<br>IEEE802d01-MIB<br>IEEE802d01-MIB<br>IEEE802d01-MIB<br>IEEE802d01-MIB<br>IEEE802<br>IEEE802<br>IEE802<br>IEE802<br>IEE802<br>IEE802<br>IEE802<br>IEE802<br>IEE802<br>IEE802<br>IEE802 | 图1 Trap定义<br>在图2中点击<br>通过M<br>新析MB文1<br>学提示<br>1、请将<br>Trap定义<br>2、可以和                                                                                                    | 一览表          包含待导入Trap定义的MIB名称链接,进入Trap定义选择页面。         B导入Trap定义         #         \$\D的MIB文件存放在<\MC安装目录/client/TrapMIB>,下列为<\MC安装目录/client/TrapMIB>内已有         MIB文件表放在<\mu content                                                                                                    |
| IEEE802dot11-MIB<br>RMON-MIB<br>SINA-SDLC-MIB<br>SINMPV2-MIB<br>IF-MIB<br>LLDP-MIB<br>配                                                                                                    | 图1 Trap定义<br>在图2中点击<br>建过M<br>新析MB文i<br>学程末<br>1、请称<br>Trap定义<br>2、可以<br>重新分                                                                                                    | 二一览表<br>包含待导入Trap定义的MIB名称链接,进入Trap定义选择页面。 B导入Trap定义 ②帮助 F \$ \$ \$ \$ \$ \$ \$ \$ \$ \$ \$ \$ \$ \$ \$ \$ \$ \$ \$                                                                                                    |
| RMON-MIB<br>SNA-SDLC-MIB<br>SNMPv2-MIB<br>IF-MIB<br>LLDP-MIB<br>配着                                                                                                    | 图1 Trap定义<br>在图2中点击<br>意题加M<br>学程示<br>1. 请称4<br>Trap定义<br>2. 可以7<br>图RDGE                                                                                                    | <ul> <li>一览表</li> <li>包含待导入Trap定义的MIB名称链接,进入Trap定义选择页面。</li> <li>B导入Trap定义</li></ul>                                                                                                    |
| SNA-SDLC-MIB<br>SNMPv2-MIB<br>IF-MIB<br>LLDP-MIB<br>配測                                                                                                    | 图1 Trap定义<br>在图2中点击<br><b>通过M</b><br><b>新析MB文</b><br>1、请将<br>Trap定义<br>2、可以和<br>图RIDGE<br>IEEE802                                                                                                    | 二一览表<br>包含待导入Trap定义的MIB名称链接,进入Trap定义选择页面。 B导入Trap定义 ②帮助 F 大的MIB文件存放在 <imc安装目录 client="" trapmib="">,下列为<imc安装目录 client="" trapmib="">内已有<br/>MIB文件,请点击要导入的MIB文件。 E放入MIB文件之后点击"重新分析按钮进行重新分析。 FM MIB control = 100000000000000000000000000000000000</imc安装目录></imc安装目录>                                                                                                    |
| SNMPv2-MIB<br>IF-MIB<br>LLDP-MIB<br>取消                                                                                                    | <ul> <li>翌1 Trap定义</li> <li>在图2中点击</li> <li>通过M</li> <li>通过M</li> <li>デ援示</li> <li>1、请将:<br/>Trap定义</li> <li>2、可以3</li> <li>重新分</li> <li>BRIDGE</li> <li>IEEE800,<br/>RMON-1</li> </ul>                                                                                                    | 二一览表 包含待导入Trap定义的MIB名称链接,进入Trap定义选择页面。 B导入Trap定义 《帮助 日本 ★ >\ph的MIB文件存放在 <imc安装目录 client="" trapmib="">,下列力<imc安装目录 client="" trapmib="">内已有MIB文件,请点击要导入的MIB文件。 E放入MIB文件之后点击"重新分析按钮进行重新分析。 所</imc安装目录></imc安装目录>                                                                                                    |
| ILDP-MIB<br>ILDP-MIB<br>取消<br>图2 MIB导入界面                                                                                                    | <ul> <li>图1 Trap定义</li> <li>空包:中点击</li> <li>通过M</li> <li>通过M</li> <li>デザが用りてい</li> <li>デジェント</li> <li>1、清裕:<br/>Trap定义</li> <li>2、可以3</li> <li>2、可以3</li> <li>第所分析</li> <li>BRIDGE</li> <li>IEEE800,</li> <li>RMON-1</li> <li>SNA-SD</li> </ul>                                                                                                    | 二一览表 包含待导入Trap定义的MIB名称链接,进入Trap定义选择页面。 B导入Trap定义 @帮助 P **  *> *> *>  *>  *>  *>  *>  *>  *>  *>  *>  **  *>  *>  *>  *>  **  **  **  **  **  **  **  **  **  **  **  **  **  **  **  **  **  **  **  **  **  **  **  **  **  **  **  **  **  **  **  **  **  **  **  **  **  **  **  **  **  **  **  **  **  **  **  **  **  **  **  **  **  **  **  **  **  **  **  **  **  **  **  **  **  **  **  **  **  **  **  **  **  **  **  **  **  **  **  **  **  **  **  **  **  **  **  **  **  **  **  **  **  **  **  **  **  **  **  **  **  **  **  **  **  **  **  **  **  **  **  **  **  **  **  **  **  **  **  **  **  **  **  **  **  **  **  **  **  **  **  **  **  **  **  **  **  **  **  **  **  **  **  **  **  **  **  **  **  **  **  **  **  **  **  **  **  **  **  **  **  ** <p< td=""></p<>                                                                                                    |
| LLDP-MB<br>取消<br>图2 MIB导入界面                                                                                                    | <ul> <li>图1 Trap定义</li> <li>在图2中点击</li> <li>通过M</li> <li>単析MB文1</li> <li>・提示</li> <li>1、请称3</li> <li>Trap定义</li> <li>2、可以3</li> <li>2、可以3</li> <li>1、请称3</li> <li>BRIDGE</li> <li>IEEE300</li> <li>RMON-1</li> <li>SNA-SPD</li> <li>SNMPV2</li> </ul>                                                                                                    | 二一览表<br>包含待导入Trap定义的MIB名称链接,进入Trap定义选择页面。 B导入Trap定义 ②帮助 F* ** ** </td                                                                                                    |
| 图2 MIB导入界面                                                                                                    | 图1 Trap定义<br>在图2中点击<br>建立M<br>単析MB文<br>・<br>建示<br>1、请称<br>Trap定义<br>2、可以<br>電新分<br>BRIDGE<br>IEEE800<br>RMONH<br>SNASD<br>SNMFV2<br>IF-MIB                                                                                                    | 二一览表<br>包含待导入Trap定义的MIB名称链接,进入Trap定义选择页面。 ■ ● ● ● ● ● ● ● ● ● ● ● ● ● ● ● ● ● ● ●                                                                                                    |
| 至2 MIB导入界面                                                                                                    | <ul> <li>翌1 Trap定义</li> <li>在图2中点击</li> <li>通过M</li> <li>第析析相B文</li> <li>2. 可以和</li> <li>1. 请將</li> <li>1. 请將</li> <li>1. (1. (1. (1. (1. (1. (1. (1. (1. (1. (</li></ul>                                                                                                    | <ul> <li>一览表</li> <li>包含待导入Trap定义的MIB名称链接,进入Trap定义选择页面。</li> <li>B导入Trap定义 ②帮助</li> <li>F</li> <li>AbBMB文件存放在<imc安装目录 client="" trapmib="">,下列为<imc安装目录 client="" trapmib="">内已有<br/>MIB文件,请点击要导入的MID文件。</imc安装目录></imc安装目录></li> <li>E放入MIB文件之后点击"重新分析按钮进行重新分析。</li> <li>MB</li> <li>R00111-MIB</li> <li>NB</li> <li>R00111-MIB</li> <li>NB</li> <li>C-MIB</li> <li>MB</li> <li>C-MIB</li> <li>MB</li> <li>C-MIB</li> <li>MB</li> <li>C-MIB</li> <li>C-MIB</li></ul> |
| 图2 MIB导入界面                                                                                                    | 図1 Trap定义<br>在图2中点击 通过M 第析析图文1 ●提示 1、请将:<br>Trap定义 2.可以3 更新分 BRIDGE IEEE80: RMON-FI SINA-SD SINMPV2 IF-MIB LLDP-M                                                                                                    | <ul> <li>一 览表</li> <li>包含待导入Trap定义的MIB名称链接,进入Trap定义选择页面。</li> <li>B导入Trap定义</li></ul>                                                                                                    |
|                                                                                                    | <ul> <li>翌1 Trap定义</li> <li>注图2中点击</li> <li>通过M</li> <li>逆援</li> <li>逆过M</li> <li>逆援</li> <li>・ 道域</li> <li>・ 道域</li> <li>・ 道域</li> <li>・ 道域</li> <li>・ 道域</li> <li>・ 道域</li> <li>・ 道域</li> <li>・ 道域</li> <li>・ 道域</li> <li>・ 道域</li> <li>・ 運動</li> <li>・ 国</li> <li>・ 国<td>二一览表 包含待导入Trap定义的MIB名称链接,进入Trap定义选择页面。 B导入Trap定义 《帮助 日本 AphのMIB文件存放在 AphのMIB文件存放在 AphのMIB文件存放在 AphのMIB文件存放在 AphのMIB文件表表書》 AphのMIB文件表表書》 AphのMIB文件表表書》 Aphone Aphone<!--</td--></td></li></ul> | 二一览表 包含待导入Trap定义的MIB名称链接,进入Trap定义选择页面。 B导入Trap定义 《帮助 日本 AphのMIB文件存放在 AphのMIB文件存放在 AphのMIB文件存放在 AphのMIB文件存放在 AphのMIB文件表表書》 AphのMIB文件表表書》 AphのMIB文件表表書》 Aphone Aphone </td                                                                                                    |
|                                                                                                    | <ul> <li>図1 Trap定义</li> <li>在图2中点击</li> <li>通过M</li> <li>単析MB文1</li> <li>・違式</li> <li>・違式</li></ul>                                                                                                    | <ul> <li>二 - 览表</li> <li>包含待导入Trap定义的MIB名称链接,进入Trap定义选择页面。</li> <li>B导入Trap定义 ④ 報助</li> <li>● 報助</li> <li>● 日</li> <li>● 日</li>     &lt;</ul>                                                                                                    |

| ♀提え<br>系统中 | ₹<br>中已经存在的Trap定义将不能再被选择。                    |                                                                 |
|------------|----------------------------------------------|-----------------------------------------------------------------|
| 请选择        | 要导入的Trap定义                                   |                                                                 |
| 共有33       | 条记录。                                         |                                                                 |
|            | Trap名称(Trap OID)                             | 详细信息                                                            |
|            | dot11Disassociate(1.2.840.10036.1.6.6.1)     | The disassociate notification shall be sent when the STA sen    |
| •          | dot11Deauthenticate(1.2.840.10036.1.6.6.2)   | The deauthenticate notification shall be sent when the STA s    |
|            | dot11AuthenticateFail(1.2.840.10036.1.6.6.3) | The authenticate failure notification shall be sent<br>when the |

图3 MIB文件列表

۰

在图3中选择指定导入的Trap定义后,单击"导入"按钮,完成导入操作并进入摘要页面

| 摘要                                           |                                                              |      |
|----------------------------------------------|--------------------------------------------------------------|------|
| 共有2条记录。                                      |                                                              |      |
| Trap名称(Trap OID)                             | 详细信息                                                         | 导入结果 |
| dot11Deauthenticate(1.2.840.10036.1.6.6.2)   | The deauthenticate notification shall be sent when the STA s | 成功   |
| dot11AuthenticateFail(1.2.840.10036.1.6.6.3) | The authenticate failure notification shall be sent when the | 成功   |
| 返回Trap定义一                                    | 览表 返回待导入MIB文件列表                                              |      |

注意:

1) 从MIB导入时,需要将依赖的相关MIB文件一起放入TrapMIB目录中。

2) 文件内容需要为符合MIB语法要求的文本文件(系统不限制扩展名,扩展名可以是 mib、txt,或者没有扩展名)。编译时若出现语法错误、依赖的文件缺失、MIB模块重 复等错误,均会在当前操作页面上方进行操作提示。